## LAS – Request animals Step by step

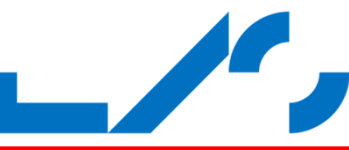

#### 1: Prepare and plan (as always)

\*Which and how many animals

\*Which account are paying? Get the account registered in LAS before you start. Talk with the animal technicians.

\*Which stable are to be used, and does it have room available?

\*Do you need to order equipment og medicine?

\*Tal with the local animal staff!

#### 2: Log on to las.au.dk

\*Use your AUID og password.

\*Use a browser on a computer, tablet or smartphone.

a-tune.ag Logout Start Profile Refresh Help Info

### 3: Click "Request & Orders"

\*"Switch to mobile" switches between mouse or touchscreen.

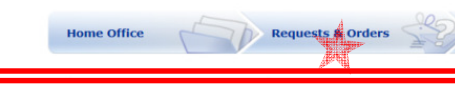

# 4: Click "New Request"

\*This opens a pop-up window, where the request in entered. \*You may need to allow pop-up windows in your browser.

|                 |               |                   |                   | <b>7</b>      |                   |            |   |
|-----------------|---------------|-------------------|-------------------|---------------|-------------------|------------|---|
| BACK TO         | D HOME OFFICE |                   | BACK TO MAIN MENU | TO DEL        | IVERIES & IDEN    | TIFICATION |   |
| Requests & Orde | ers           |                   |                   |               |                   |            |   |
| New Requests    |               |                   |                   |               |                   |            |   |
| 🖲 Filter & Sea  | rch           |                   |                   |               |                   |            |   |
| 💥 New rea       | uest 🔒 P      | Print list (compl | ete list)         |               |                   |            |   |
| No. of entries: | : 49          |                   |                   |               |                   |            |   |
| « < 12 > »      |               |                   |                   |               |                   |            |   |
| R               | efNr.         | PPL #             | Supplier          | Delivery date | No. of<br>Animals | Species    | s |
|                 |               |                   |                   |               |                   |            |   |

### 5: Choose permit number and C-scheme

\*PPL is the animal experiment permit number.

\*19b is C-scheme.

\*We are working on a Danish version of LAS.AU.DK \*Click "Next" to go on.

| tails :: Request/Order        |                                                       |          |
|-------------------------------|-------------------------------------------------------|----------|
| 2                             |                                                       |          |
| wnership and<br>esponsibility | Select PPL Order for breeding stock:                  |          |
| imals                         | PPL #*: 2013 COROMONICAUCAUH - generel)               | <u>_</u> |
| cation, Dates, Billing        | 19b Protocol: C1 XCLXXXXXXXXXXXXXXXXXXXXXXXXXXXXXXXXX |          |
| isbandry                      | Short description:                                    |          |
| immary                        | AUH - generel                                         |          |
|                               | Study number:                                         |          |
|                               | Next                                                  |          |

## 6: Choose animals

\*Fill out amount, species and strain.

\*Supplier is filled out automatic.

\*Click under "Choice", for the sex and size you request.

\*Fill in "Additional ..." with message for supplier or animal staff. \*Click "Next" to go on.

| tails :: Request/Ord  | er                               |               |                             |                                  |        |
|-----------------------|----------------------------------|---------------|-----------------------------|----------------------------------|--------|
|                       |                                  |               |                             |                                  |        |
| ۳L                    |                                  |               |                             |                                  |        |
| mership and           | Supplier Catalog                 | Selection     |                             |                                  |        |
| sponsibility          | 1. No. of Animals*               | 2             |                             |                                  |        |
| mals                  | 2. Species*:                     | Svi           | in - Pigs                   | ×                                |        |
| ation, Dates, Billing | 3. Strain*:                      | Ku            | rsusgris                    | ×                                |        |
|                       | 4. Supplier*:                    | SPI           | F-Danmark                   | ×                                |        |
|                       | 5. Catalog details*              | Gri           | ise til ekstern kursusvirks | omhed/Pigs for external b        |        |
| nmary                 | <ol><li>Supplier Area:</li></ol> |               |                             | $\checkmark$                     |        |
|                       | E Supplier catalog               | lotaile       |                             |                                  |        |
|                       | a supplier cutalog               | recurs.       |                             |                                  |        |
|                       | Specifications                   |               |                             |                                  | 4      |
|                       |                                  |               |                             |                                  | View   |
|                       | By catalog                       |               |                             |                                  | 3 Sec. |
|                       | Age                              | Weight        | Pregnant Gestation          | Additional specification         | Choice |
|                       | ♀ od                             | 38 - 42 kg    | 0 d                         | SST 40 kg                        | 0      |
|                       | Additional informat              | ion for exter | nal supplier                |                                  |        |
|                       |                                  |               |                             |                                  |        |
|                       | Comme                            | ents to       | supplier reg                | arding animal or delivery.       |        |
|                       |                                  |               |                             | <b>0</b>                         |        |
|                       | Additional internal              | information f | for handling during anima   | I receipt                        |        |
|                       | Comm                             |               | staff regard                | ing food modicing or buchandry   |        |
|                       | Comme                            | ents to       | i stan regard               | ing reed, medicine of husbandry. |        |
|                       | 87                               |               |                             |                                  |        |
|                       |                                  |               |                             |                                  |        |

## 7: Ownership and Responsibility

\*"Team" and "Requested for" is filled out automatically.

\*If not, the choose your "Team" and for whom you are ordering. \*Ignore "Study Director"

\*If Email is unwanted, then remove ticks.

\*Click "Next" to go on.

| pup - internet explorer<br>ttp://las-app-test.uni. <b>au.dk</b> /ticka        | lab/popup.aspr?Commld=963394761&EventId=UA51AStart                                                        |  |
|-------------------------------------------------------------------------------|----------------------------------------------------------------------------------------------------|--|
| PPL<br>Ownership and<br>Responsibility<br>Animals<br>Location, Dates, Billing | Ownership and Responsibility Team: Study Director: Requested for: Pader D'Andrea, Filippo V               |  |
| Husbandry                                                                     | E-mail Notification                                                                                       |  |
| Summer,                                                                       | E-mail notification at all status changes:<br>E-mail notification only at refusal/rejection:<br>Back Next |  |

## 8: Delivery location, date and payment

\*Choose "Delivery location".

- \*Choose your account under "Project code".
- \*Choose a delivery date and expected end date for experiment. \*Click "Next" to go on.

| Details :: Request/Order                         |                                                                                                    |  |
|--------------------------------------------------|----------------------------------------------------------------------------------------------------|--|
| PDI                                              |                                                                                                    |  |
| Ownership and<br>Responsibility<br>Animals       | Delivery Location* Päskehsigaard                                                                                        |  |
| Location, Dates, Billing<br>Husbandry<br>Summary | Project code*: SKS Jens Chr Djurhuus (JCD regning)                                                                      |  |
|                                                  | Request series:<br>Request series cycle [d]: 0<br>Last delivery date:<br>Dates<br>Reque Delivery Date:<br>72.Arr-2016 7 |  |

#### 9: Husbandry

\*Choose stable and room

\*Choose cage type and group size (how many in each cage).

- \*Click "Check Room" to see available space in stable.
- \*If no available space, then contact animal staff.

#### \*Click "Next" to go on.

| tails :: Request/Order        |                             |                 |   |
|-------------------------------|-----------------------------|-----------------|---|
| PL                            |                             |                 |   |
| wnership and<br>esponsibility | = Husbandry                 |                 | 0 |
| nimals                        | Requested Building / Floor: | Päskehøjgaard 🗸 | 0 |
|                               | Case Tree®                  | 5825-117 SPF    | • |
| cation, Dates, Billing        | Rogu Group Sizor            | Pold - Pen      |   |
| usbandry                      | No. of Cares:               |                 |   |
| ummary                        | Enrichment:                 |                 |   |
|                               | Room allocation             |                 |   |
|                               | Check room                  | Propose room    |   |
|                               | -415                        |                 |   |
|                               | Room                        |                 | 0 |
|                               |                             |                 |   |

## 10: Summary and send request

\*Go through summary. Correct errors by going back.

\*Click "Action" then "Save & for Review" to send to animal staff.

| Popup - Internet Explorer                                                     | R R R LANDER & BREEFERING                                                                                                    |   |
|-------------------------------------------------------------------------------|----------------------------------------------------------------------------------------------------|---|
| https://las.au.dk/tickatlab/popup.as                                          | px?Commld=-1649515483&EventId=UA51AStart                                                                                        |   |
|                                                                               |                                                                                                    | ^ |
| Details :: Request/Order                                                      |                                                                                                    |   |
| PPL<br>Ownership and<br>Responsibility<br>Animals<br>Location, Dates, Billing | Action C Save & for Reviewed Int, t Save & close Save Pirit C Save Pirit C Save                                                 |   |
| Summary                                                                       | O                                                                                                    |   |
|                                                                               | 19b Protocol: C1 2013-15-2934-00779<br>Project Licence Holder": Djurhuus, Jens Christian<br>Short description:<br>AUH - generel |   |

## 11: Request is then handled in two ways ...

\*SKS, DNC, TNU and Biomedicine: Request is sent to the animal staff, who will order the animal at the supplier.

- \*EKO and MEA: Researchers order the animals themselves.
- \*Then sit back and await delivery.

12: Errors, omissions or suggestions.

\*Contact the animal staff or filippo@clin.au.dk